НАЗНАЧЕНИЕ ЕЖЕМЕСЯЧНОЙ ВЫПЛАТЫ НА СОДЕРЖАНИЕ РЕБЕНКА В СЕМЬЕ ОПЕКУНА (ПОПЕЧИТЕЛЯ) И ПРИЕМНОЙ СЕМЬЕ

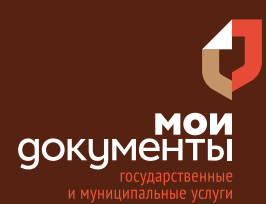

Сроки оказания услуги: 10 рабочих дней

## Введите в адресной строке браузера **www.gosuslugi.ru**

| Яндекс    | www. gosuslugi.ru                                | Поиск |
|-----------|--------------------------------------------------|-------|
| Marthan 1 | www.gosuslugi.ru есиа                            |       |
| and Fin   | www.gosuslugi.ru enry                            |       |
| 2         | www.gosuslugi.ru                                 |       |
| 2         | www gosuslugi ru вход                            |       |
| - Er      | www gosuslugi ru вход в личный кабинет госуслуги |       |
|           | www gosuslugi ru личный кабинет                  |       |

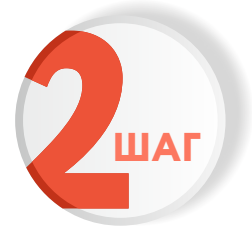

ШАГ

### Выполните авторизацию на сайте с помощью учетной записи ЕСИА

(Единая система идентификации и аутентификации)

| ГОС                                | услуги                                     |
|------------------------------------|--------------------------------------------|
| 1. ЛОГИН — номе<br>адрес электронн | ер мобильного телефона,<br>ой почты, СНИЛС |
| 2. ПАРОЛЬ - кот                    | оорый Вы придумали сами                    |
| Восстановить                       | 3. Нажмите ВОЙТИ                           |
|                                    | Войти                                      |
| Войти с элен                       | ктронной подписью                          |
| Не уд                              | аётся войти?                               |
| Зареги                             | істрироваться                              |

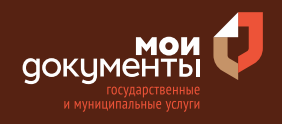

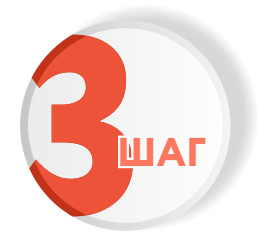

На главной странице сайта в поисковой строке наберите «Назначение ежемесячной выплаты на содержание ребенка в семье опекуна (попечителя) и приемной семье»

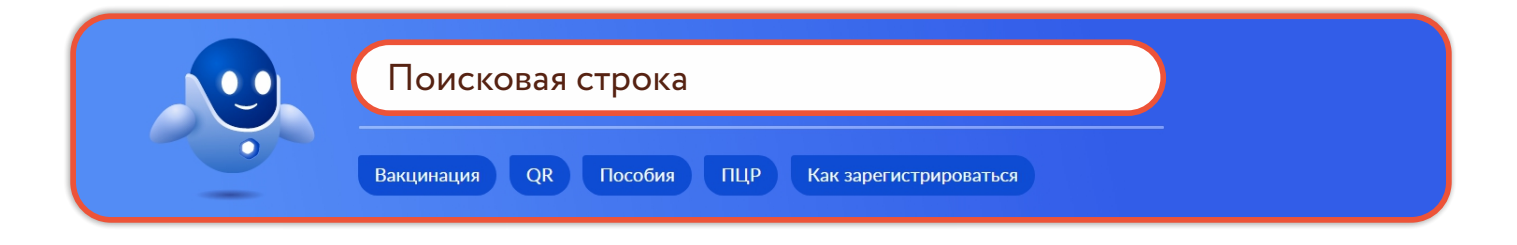

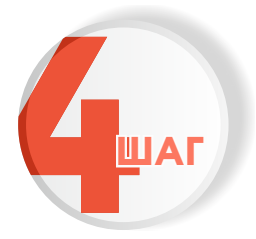

Бот подберет актуальные ответы на вопросы по социальным выплатам, нажмите «показать, что нашлось еще»

Вот что я нашёл

Как оформить ежемесячную денежную выплату инвалиду или ребёнку-инвалиду

Какие документы нужны для оформления ежемесячной денежной выплаты

Сколько рассматривают заявление на ежемесячную денежную выплату

Показать, что нашлось ещё

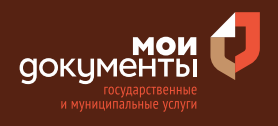

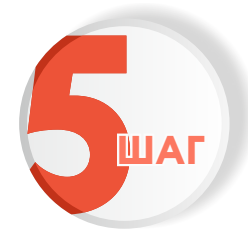

После чего бот развернет более широкий список ответов на вопросы по ежемесячной выплате, нажмите «нет нужного ответа»

| Ещё результаты                                                                          |
|-----------------------------------------------------------------------------------------|
| <ul> <li>Как обжаловать отказ в назначении ежемесячной денежной<br/>выплаты</li> </ul>  |
| <ul> <li>Почему могут отказать в назначении ежемесячной денежной<br/>выплаты</li> </ul> |
| <ul> <li>Что такое ежемесячная денежная выплата</li> </ul>                              |
| і Как оформить ежемесячную денежную выплату                                             |
| (i) Кому положена ежемесячная денежная выплата                                          |
| (i) Какой размер у ежемесячной денежной выплаты                                         |
| <ul> <li>Куда перечисляют ежемесячную денежную выплату</li> </ul>                       |
| Нет нужного ответа                                                                      |

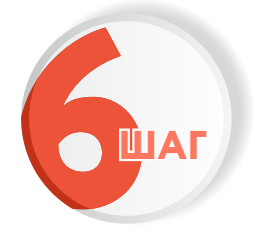

Выберите из списка «Назначение ежемесячной выплаты на содержание ребенка в семье опекуна (попечителя) и приемной семье»

| Вот что я могу предложить ещё                                                                      |   |
|----------------------------------------------------------------------------------------------------|---|
| Назначение ежемесячной выплаты на содержание ребенка в семье опекуна (попечителя) и приемной семье | ] |
| Назначение ежемесячной выплаты в связи с рождением (усыновлением) первого ребенка                  |   |
| Назначение и выплата ежемесячного пособия                                                          |   |
|                                                                                                    |   |

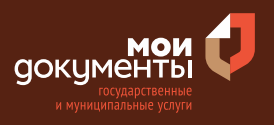

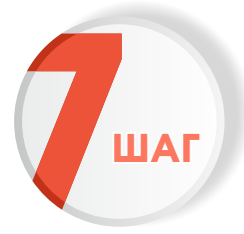

### Ознакомьтесь с условиями подачи заявления и нажмите «Начать»

#### Назначение ежемесячной выплаты на содержание ребенка в семье опекуна (попечителя) и приемной семье

Опекунам (попечителям) и приемным родителям (патронатным воспитателям) ежемесячно выплачиваются денежные средства на содержание детей-сирот и детей, оставшихся без попечения родителей.

Срок услуги 10 рабочих дней.

Результатом услуги является решение о назначении ежемесячной выплаты на содержание ребенка в семье опекуна (попечителя) и приемной семье в электронном виде.

Начать

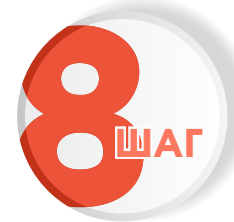

#### Укажите кто обращается за услугой

| Кто обращается за услугой?                                                              |   |
|-----------------------------------------------------------------------------------------|---|
| Опекун                                                                                  | > |
| Попечитель                                                                              | > |
| Совершеннолетний, находившийся под опекой<br>(попечительством) до 18 лет                | > |
| Представитель совершеннолетнего, находившийся под опекой<br>(попечительством) до 18 лет | > |

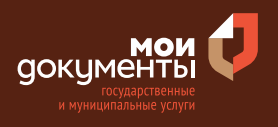

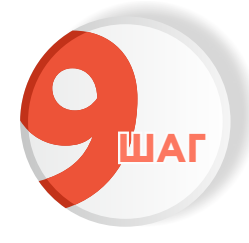

### Проверьте актуальность Ваших персональных данных и если все правильно, нажмите «Верно»

| Be | едения о заявителе                                                                                                |
|----|----------------------------------------------------------------------------------------------------|
|    |                                                                                                    |
|    | utilitaria incorpta uccualiticaria                                                                                |
| Д  | ата рождения                                                                                                    |
|    |                                                                                                    |
| П  | lаспорт гражданина РФ                                                                                             |
| С  | ерия и номер                                                                                                    |
|    |                                                                                                    |
| Д  | ата выдачи                                                                                                    |
|    |                                                                                                    |
| К  | ем выдан                                                                                                    |
| 1  | (g) Towellow Here: Forces to collection (grow, for a<br>preprint science) and the interval of the second science. |
| K  | 0.8.00.8002280.800/04                                                                                             |
|    | од подразделения                                                                                                  |
| _  |                                                                                                    |
|    | У Изменить                                                                                                    |
| 2  |                                                                                                    |
|    |                                                                                                    |
|    | Верно                                                                                                    |
|    |                                                                                                    |

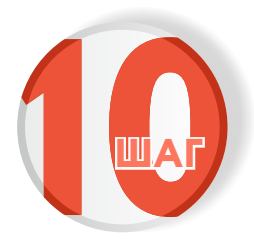

Проверьте корректность номера Вашего мобильного телефона, если данные верны, нажмите «Верно»

| онтактный теле     | фон заяви | теля |      |
|--------------------|-----------|------|------|
| Контактный телефон |           |      |      |
| 🖉 Редактировать    |           |      | <br> |
|                    | Верн      | но   |      |

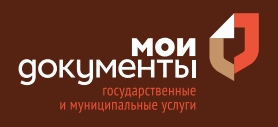

## Проверьте адрес электронной почты и нажмите «Верно»

| Электронная почта заявителя       |  |
|-----------------------------------|--|
| — Нашли ошибку?                   |  |
| Измените данные в личном кабинете |  |
| Электронная почта                 |  |
| Верно                             |  |

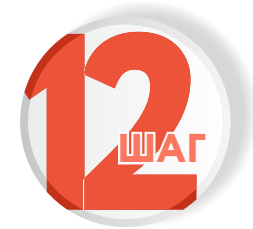

#### Укажите ваш адрес проживания

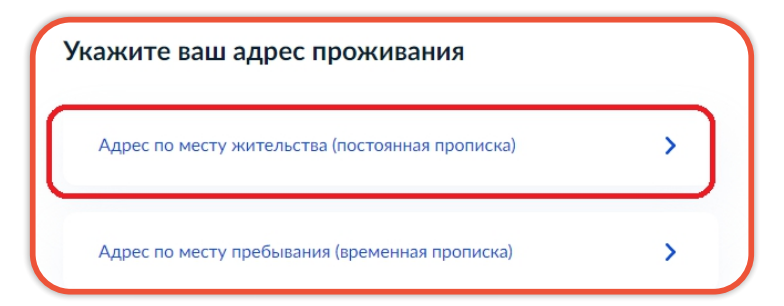

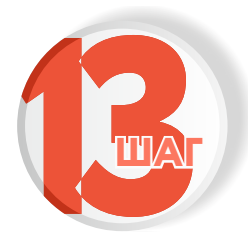

### Укажите адрес регистрации по месту жительства и нажмите «верно»

| арес                                                            |  |
|-----------------------------------------------------------------|--|
| committation framewood a Name on Namedonamous a 74 on           |  |
| construction of the second of the second second with the second |  |
| Уточнить адрес                                                  |  |
| ] Нет дома 🔲 Нет квартиры                                       |  |

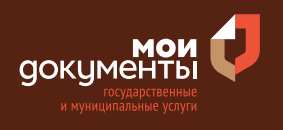

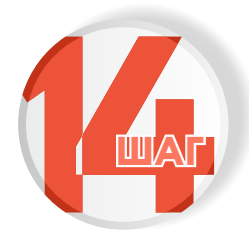

#### Укажите сведения о ребенке и нажмите «далее»

| ыберите ребёнка из вашего профиля |      |
|-----------------------------------|------|
| Here:                             | ~    |
|                                   |      |
|                                   |      |
|                                   |      |
| Да                                | алее |

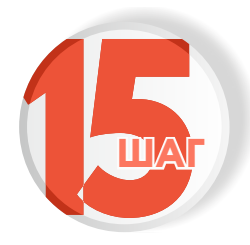

### Укажите сведения о ребенке и нажмите «далее»

| зедения о ребёнке |       |   |
|-------------------|-------|---|
| снилс             |       |   |
| 123 128 178 40    |       | × |
| Место рождения    |       |   |
| (Inspirates)      |       |   |
|                   |       |   |
| ſ                 | Далее |   |

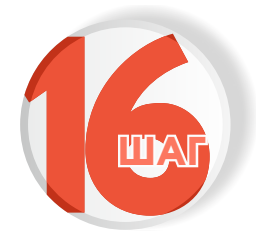

### Укажите сведения о ребенке и нажмите «далее

| Реквизиты актовой за | аписи о рождении                |   |
|----------------------|---------------------------------|---|
| Номер                | Дата                            |   |
| 107574               | 24.04.2018                      | Ë |
| Место регистрации    |                                 |   |
| Reserves and         | ngo Topocosi afracto (seone) Re | × |

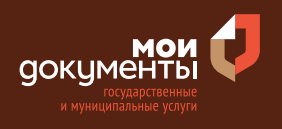

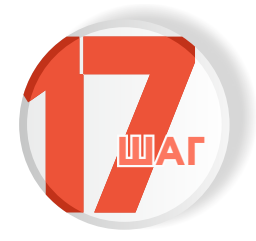

# Укажите реквизиты решения об установлении опеки и нажмите «далее»

| юмер                  | Дата                          |   |
|-----------------------|-------------------------------|---|
|                       |                               | Ë |
|                       |                               |   |
| And the second second | e foreversite de l'arces vers |   |
|                       |                               |   |
|                       |                               |   |
|                       |                               |   |

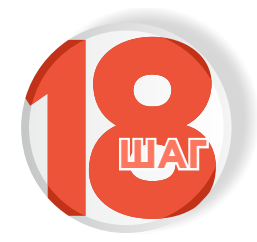

#### Ответьте на вопрос: «Ребенок обучается в образовательной организации?»

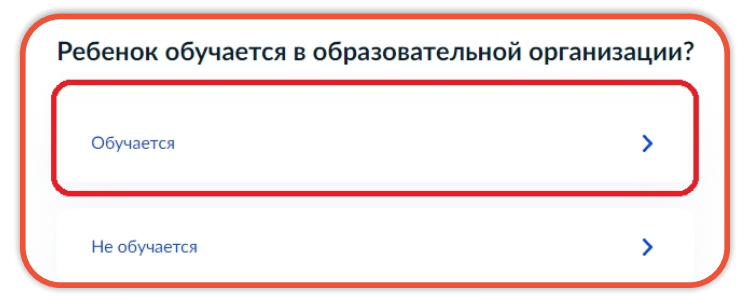

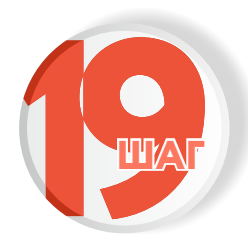

Ответьте на вопрос: «Ребенок обучается в образовательной организации с программой подготовки к военной или государственной службе?»

| Ребенок обучается в образо<br>с программой подготовки к<br>государственной службе? | вательной организации<br>военной или |
|------------------------------------------------------------------------------------|--------------------------------------|
| Да                                                                                 | >                                    |
| Нет                                                                                | >                                    |

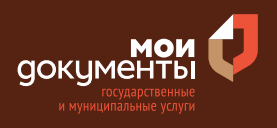

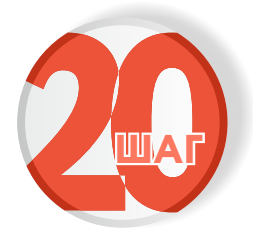

# Укажите сведения об общеобразовательной организации и нажмите «далее»

| аименование    |              |
|----------------|--------------|
|                |              |
| дрес           |              |
|                |              |
| Уточнить адрес |              |
| Нет дома       | Нет квартиры |
|                |              |

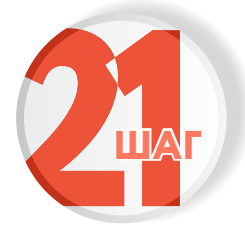

#### Укажите реквизиты для получения выплаты и нажмите «далее»

| ввести реквизиты к          | редитной организации вручную   |
|-----------------------------|--------------------------------|
| БИК или наименование банк   | а получателя                   |
| Derivate against            | Q                              |
| Корреспондентский счет      |                                |
|                             |                                |
| Данные получателя сред      | ств:                           |
| Номер расчётного счета полу | учателя                        |
|                             |                                |
| Номер счета банковской карт | ты можно узнать в онлайн-банке |
|                             |                                |
| (                           |                                |

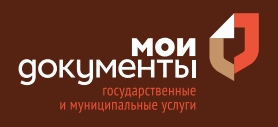

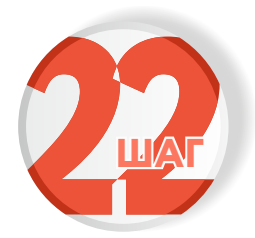

#### Выберите подразделение и нажмите «выбрать»

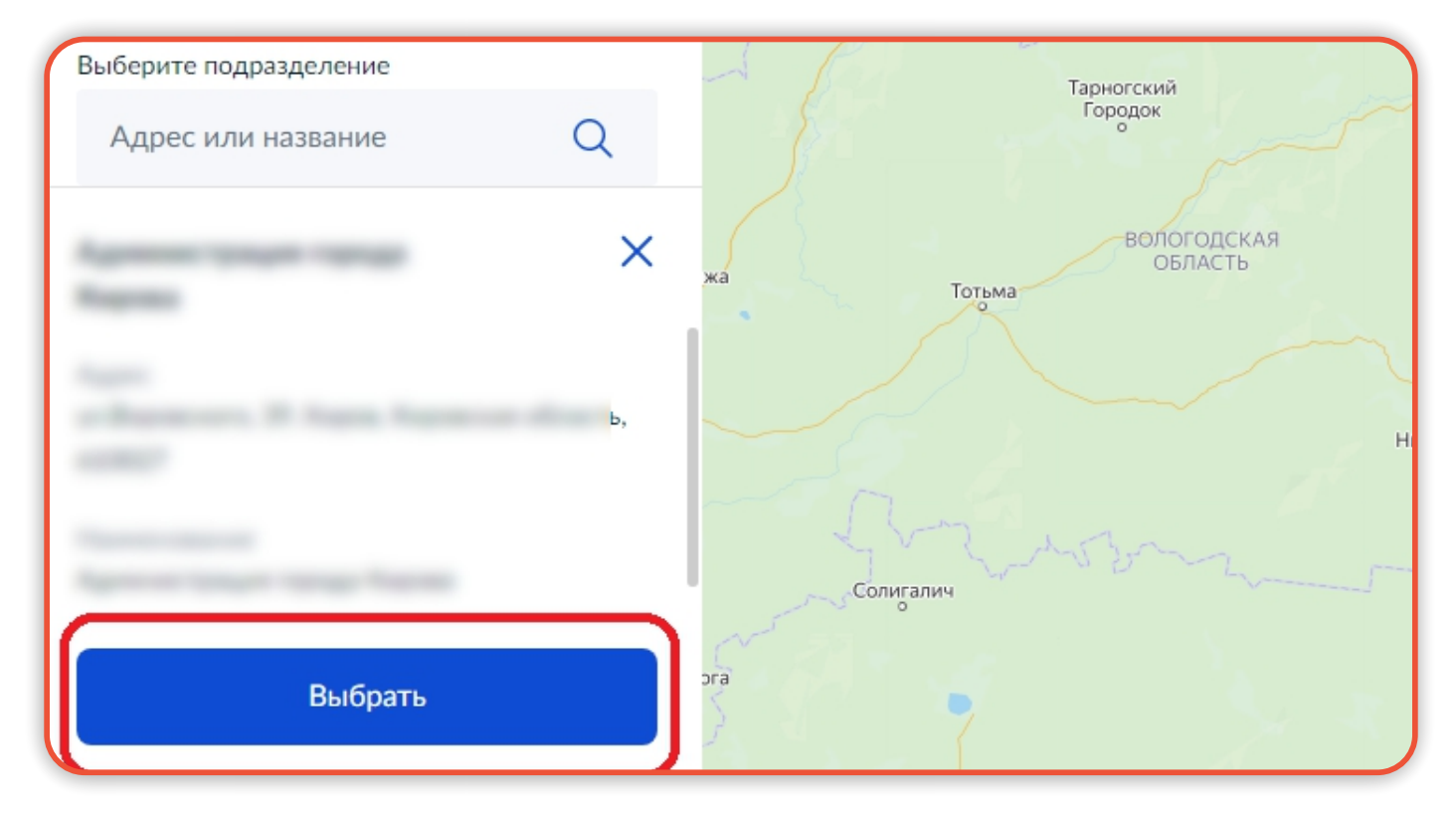

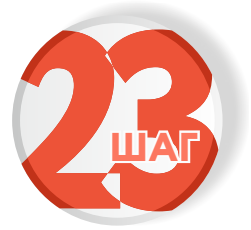

### Укажите способ получения услуги и нажмите «подать заявление»

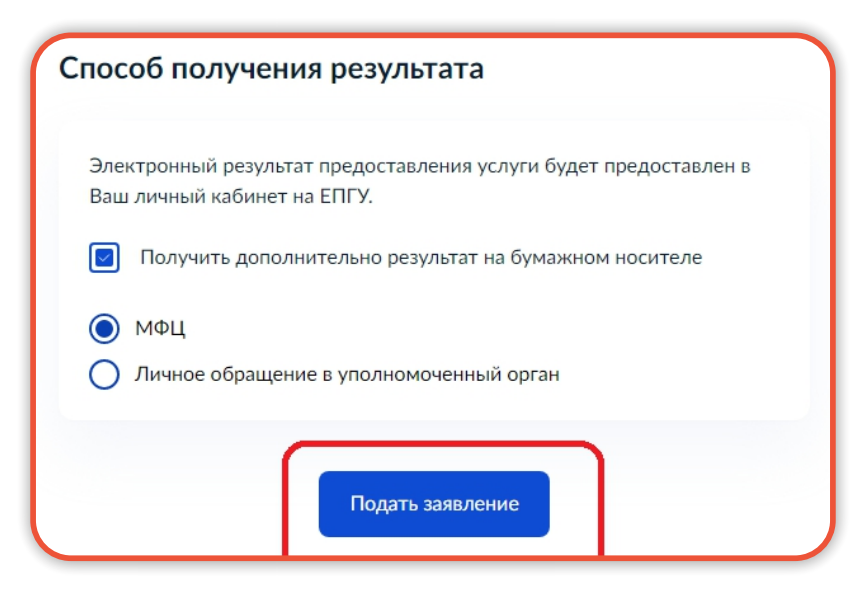

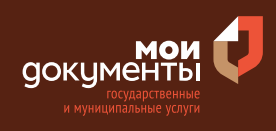

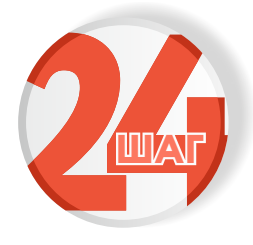

Следите за изменением статуса заявления в личном кабинете

| 0    | And and a second second |  |
|------|----------------------------------------------------------------------------------------------------|--|
| 063  | зор                                                                                                    |  |
| Mo   | и заявления 🚺                                                                                                    |  |
| Дон  | ументы и данные                                                                                                    |  |
| Госі | точта                                                                                                    |  |
| Сог  | ласия                                                                                                    |  |
| Hac  | тройки                                                                                                    |  |
| Вой  | іти как организация                                                                                                    |  |
| Вый  | іти                                                                                                    |  |

Результатом услуги является решение о назначении ежемесячной выплаты на содержание ребенка в семье опекуна (попечителя) и приемной семье в электронном виде.